## ⑤階段を設置する

右の表の 壁にチェックします。
 階段単独で計測する場合は、チェックなしでも可能です。

| 1 | 2 🗸 | タイプ 🗸 | 種別 🖌 | •          | 項目 | 仕様       | мм | - |
|---|-----|-------|------|------------|----|----------|----|---|
|   | 2   | 構造体   | 壁    | <b>~</b> 0 |    | 1 🖌 詳細設定 |    | 1 |
|   | 2   | 建具    | 窓    | <b>~</b> 0 |    | 1 🗸 詳細設定 |    | 1 |
| ( |     |       |      |            |    |          |    |   |

2) 平行投影にします。

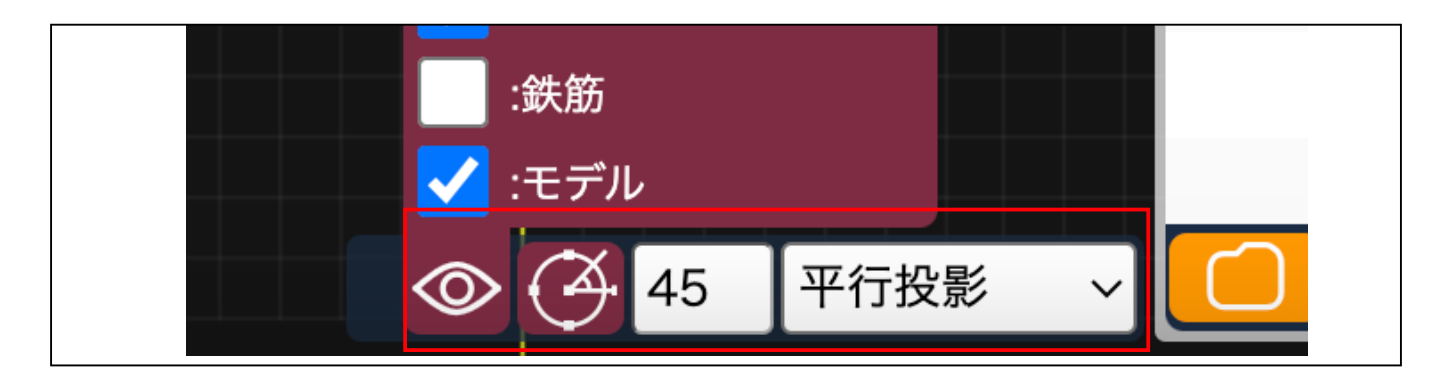

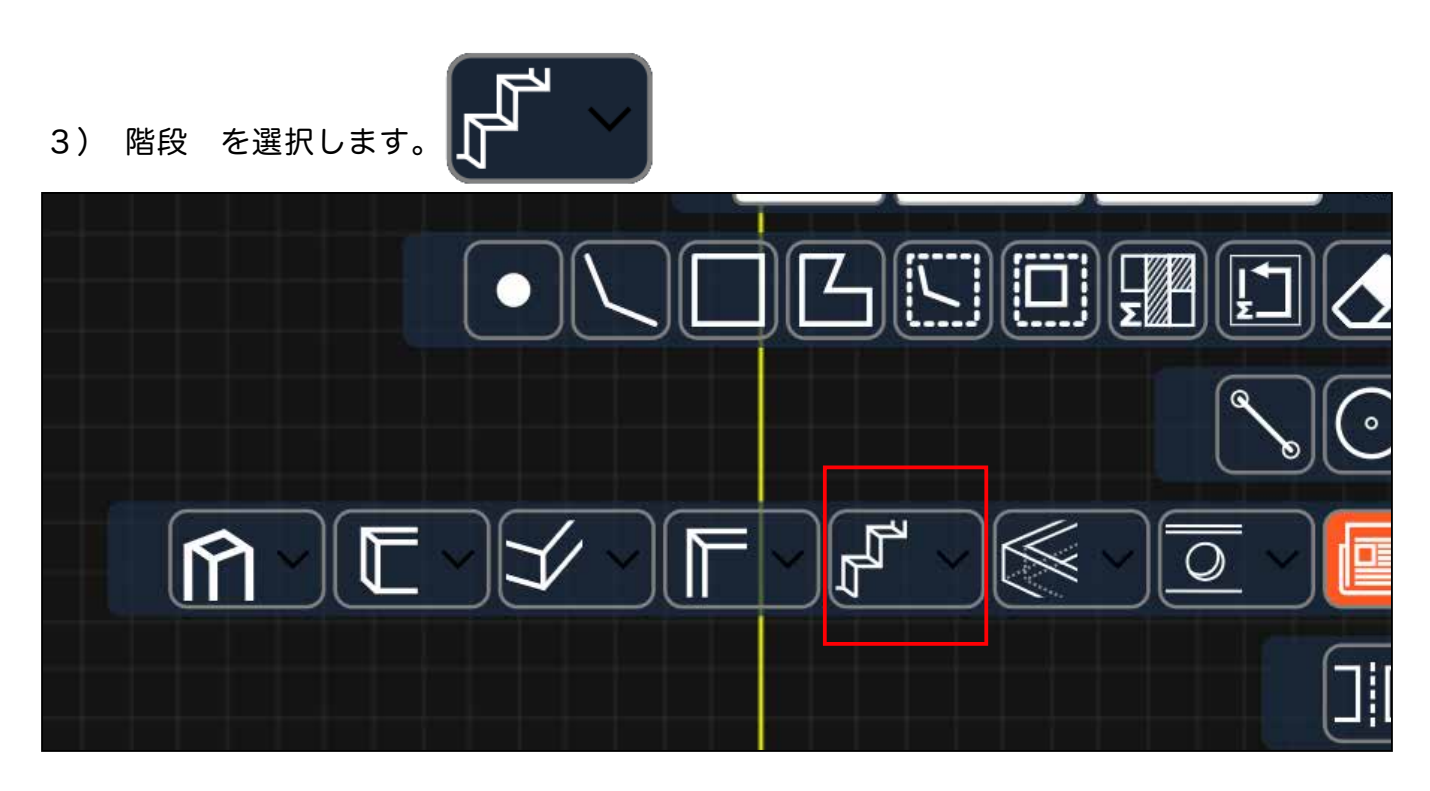

補助線については ④補助線を引くを

4) 階段を引く箇所に、補助線が必要な場合は、補助線を引いてから設置します。④

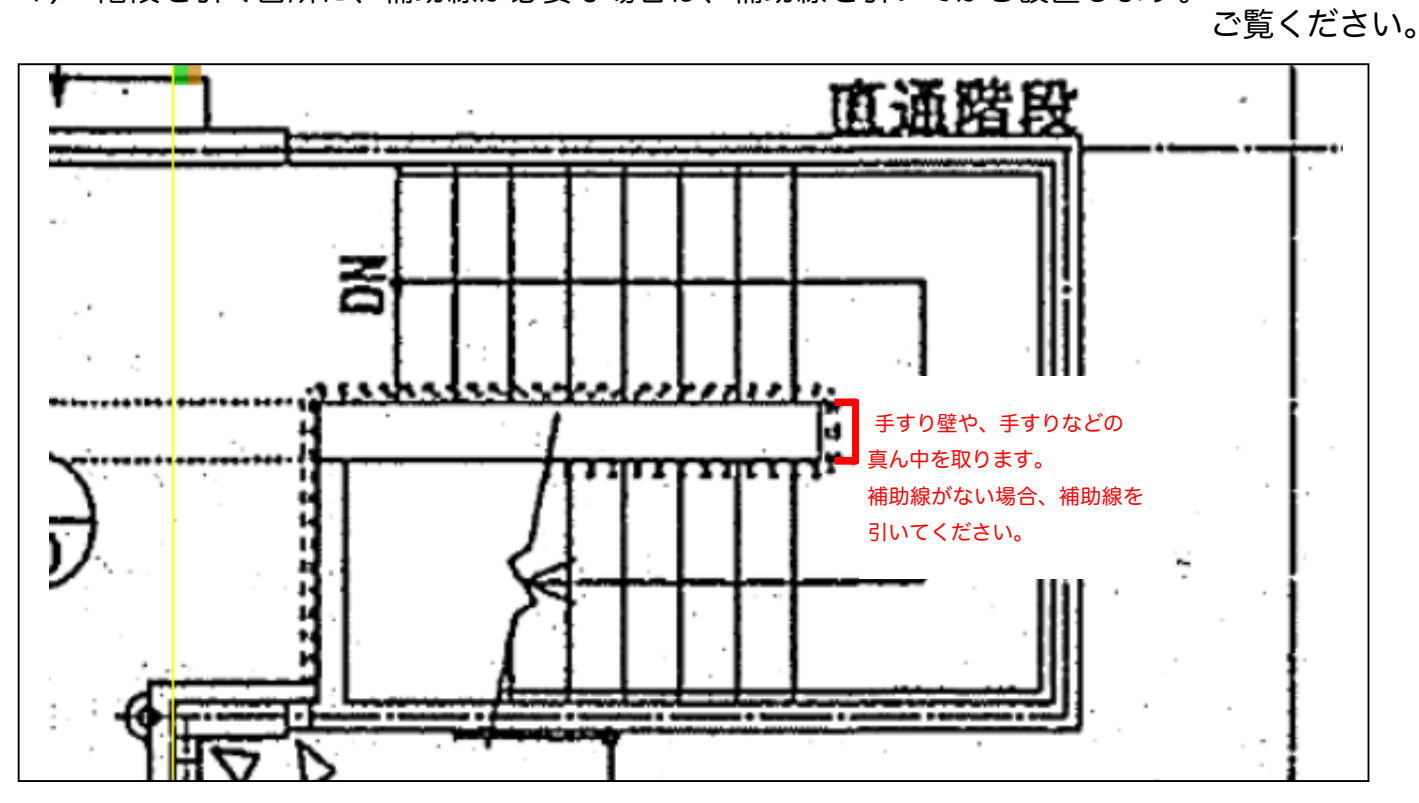

5) 補助線を引いた後です。

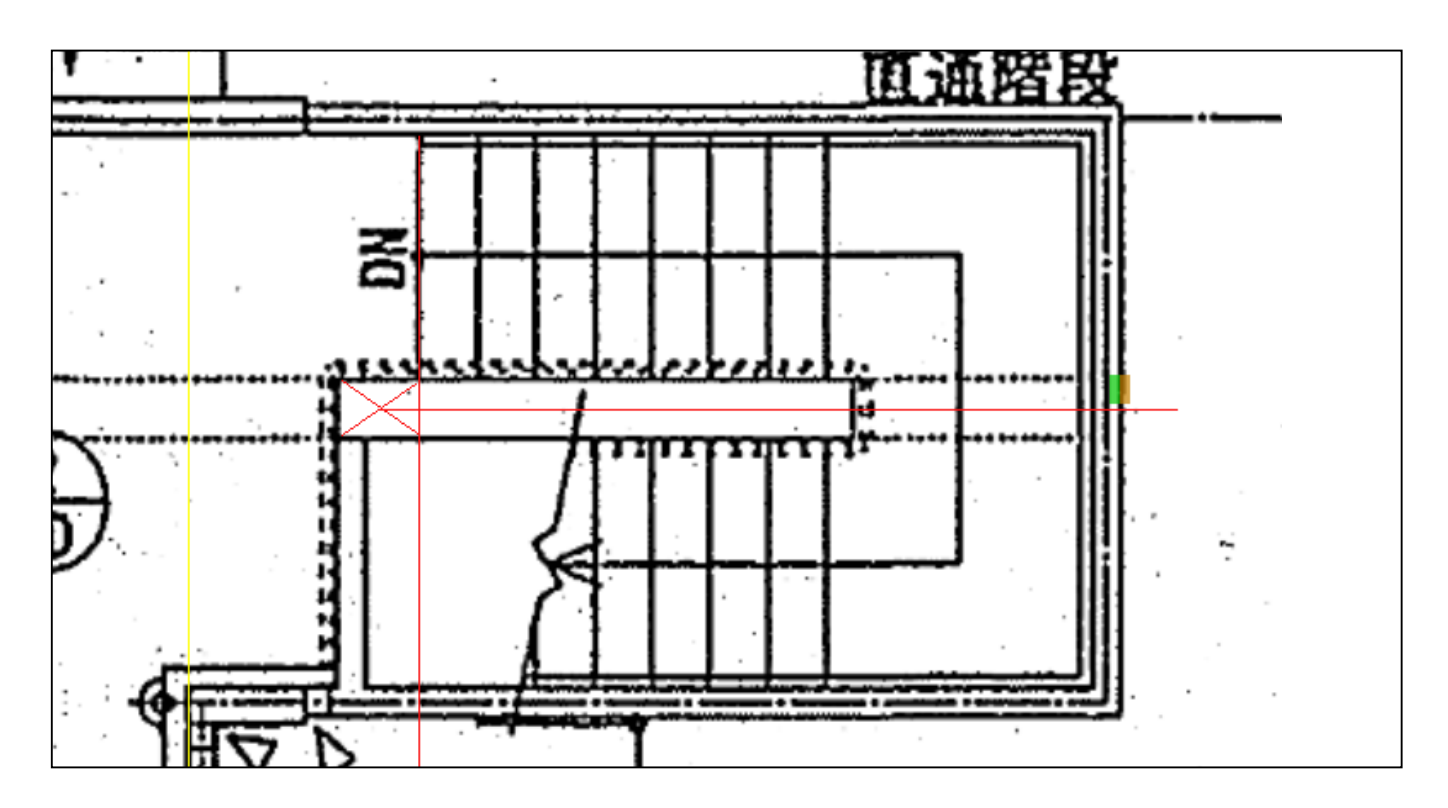

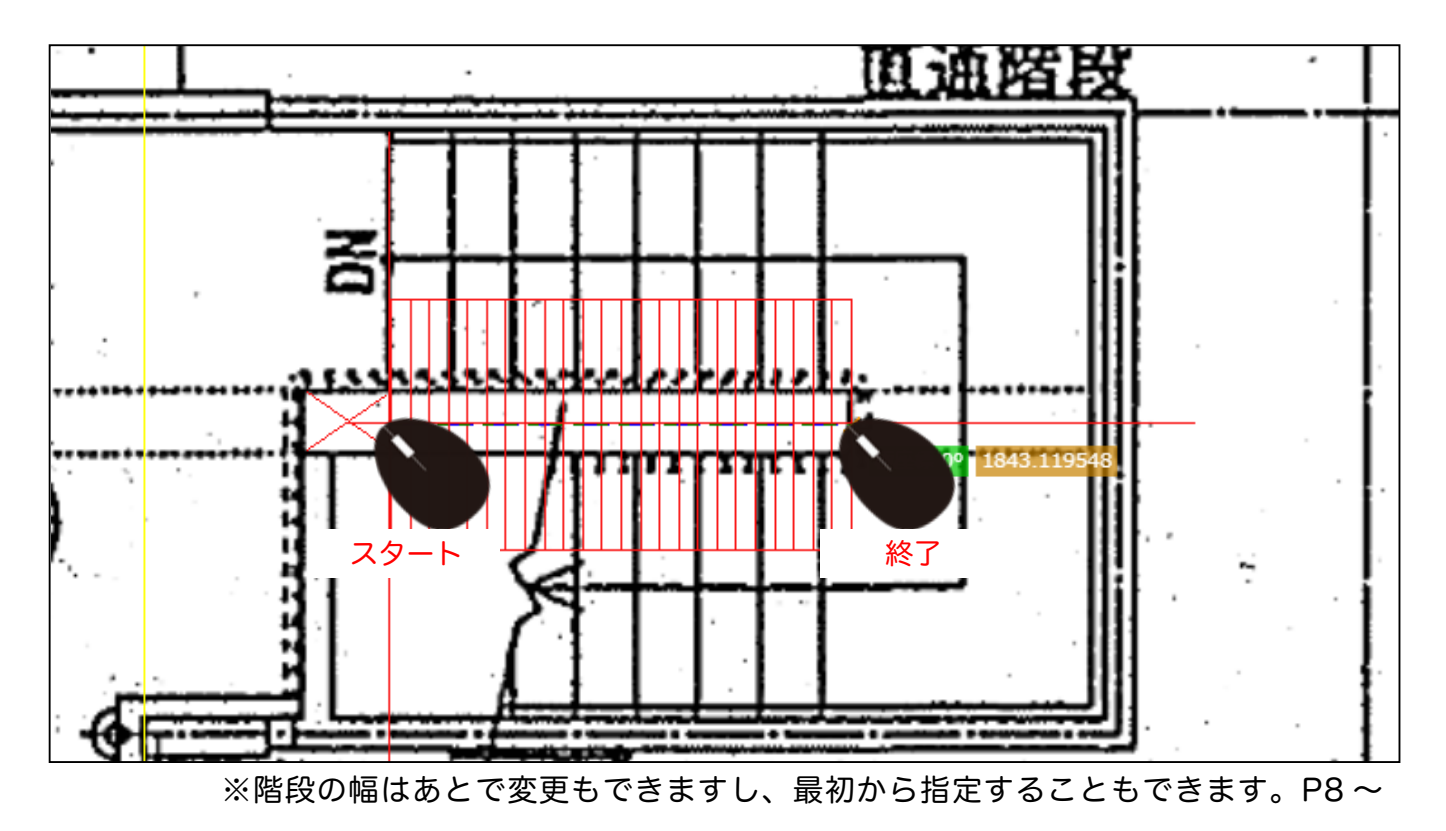

6) 階段の真ん中を開始点とし、スタートし、廻り踏板や踊り場の開始点まで引きます。

7) 階段の詳細を設定します。 右の表の詳細設定をクリックします。

|     |       |      |             |    | デフォル | <del>،</del> ۲ | <b>v</b> |         |
|-----|-------|------|-------------|----|------|----------------|----------|---------|
| 6 🗸 | タイプ 🗸 | 種別 🖌 | 0           | 項目 |      |                | 仕様       | MM->M 🗸 |
| 6   | 構造体   | 階段   | <b>2</b> 0[ |    | 1    | ~              | 詳細設定     | ] 1     |
|     |       |      |             |    |      |                |          |         |
|     |       |      |             |    |      |                |          |         |
|     |       |      |             |    |      |                |          |         |
|     |       |      |             |    |      |                |          |         |
|     |       |      |             |    |      |                |          |         |
|     |       |      |             |    |      |                |          |         |

8) 階段の種類を選択、幅や蹴上や踊場、右から上がる、左から上がるなどを設定します。

|       |         |   |      |   | 詳細。 | 設定 |     |   |     |      |     | ×  |
|-------|---------|---|------|---|-----|----|-----|---|-----|------|-----|----|
| 部材】表示 |         |   |      |   |     |    |     |   |     |      |     |    |
| 階段    | 階段      |   |      |   |     |    |     |   |     |      |     |    |
| 番号    | タイプ     |   | 幅    |   | 高さ  |    | 厚み  | Ŀ | 部厚み | 下部厚み | 蹴上  | 踊坺 |
| -1    | 一般      | ~ | 1000 |   | 0   |    | 200 |   | 100 | 100  | 130 | 1  |
| •     | 一般      |   |      | 1 |     |    |     | 1 |     |      |     | •  |
|       | 折返      |   |      |   |     |    |     |   |     |      |     |    |
|       | 折返(R踊場) |   |      |   |     |    |     |   |     |      |     |    |
|       |         |   |      |   |     |    |     |   |     |      |     |    |

|    |      |    |     |      |      | $\overline{\times}$ |    |      |    |
|----|------|----|-----|------|------|---------------------|----|------|----|
| 表示 | ]    |    |     |      |      |                     |    |      |    |
| ç  |      |    |     |      |      |                     |    |      |    |
|    | 幅    | 高さ | 厚み  | 上部厚み | 下部厚み | 蹴上                  | 踊場 | 分割回転 | 方向 |
| ~  | 2200 | 0  | 200 | 100  | 100  | 130                 | 2  | ▼右   | ~  |
|    |      | •  |     | •    |      |                     |    |      | •  |

|    |    |      | 8  |     |      |      |     |          |
|----|----|------|----|-----|------|------|-----|----------|
| 部材 | 表示 | ]    |    |     |      |      |     |          |
| 階段 |    |      |    |     |      |      |     |          |
| イプ |    | 幅    | 高さ | 厚み  | 上部厚み | 下部厚み | 蹴上  | 踊場分割回転方向 |
|    | •  | 2200 | 0  | 200 | 100  | 100  | 130 | 2 • 右 •  |
| 4  |    |      |    |     |      |      |     | 1        |
|    |    |      |    |     |      |      |     | 2        |
|    |    |      |    |     |      |      |     | 4        |
|    |    |      |    |     |      |      |     | 6        |

|        |      |         |        | i   | ¥細設定 |      |     |      | ×     |
|--------|------|---------|--------|-----|------|------|-----|------|-------|
| 材      | 表示   | ]       |        |     |      |      |     |      |       |
| 锻      |      |         |        |     |      |      |     |      |       |
| r      |      | 幅       | 高さ     | 厚み  | 上部厚み | 下部厚み | 蹴上  | 踊場分割 | 们回転方向 |
|        | •    | 2200    | 0      | 200 | 100  | 100  | 130 | 2 🗸  | 右、    |
|        |      |         |        |     |      |      |     |      | 右     |
|        |      |         |        |     |      |      |     |      | 左     |
| <br>右上 | _の赤ヌ | 丸 X で閉じ | 、ます。 🚫 |     |      |      |     |      |       |
|        |      |         |        |     | 細設定  |      |     |      | 8     |
| 材      | 表示   | 1       |        |     |      |      |     |      |       |

9) 設定した幅などに変更されます。

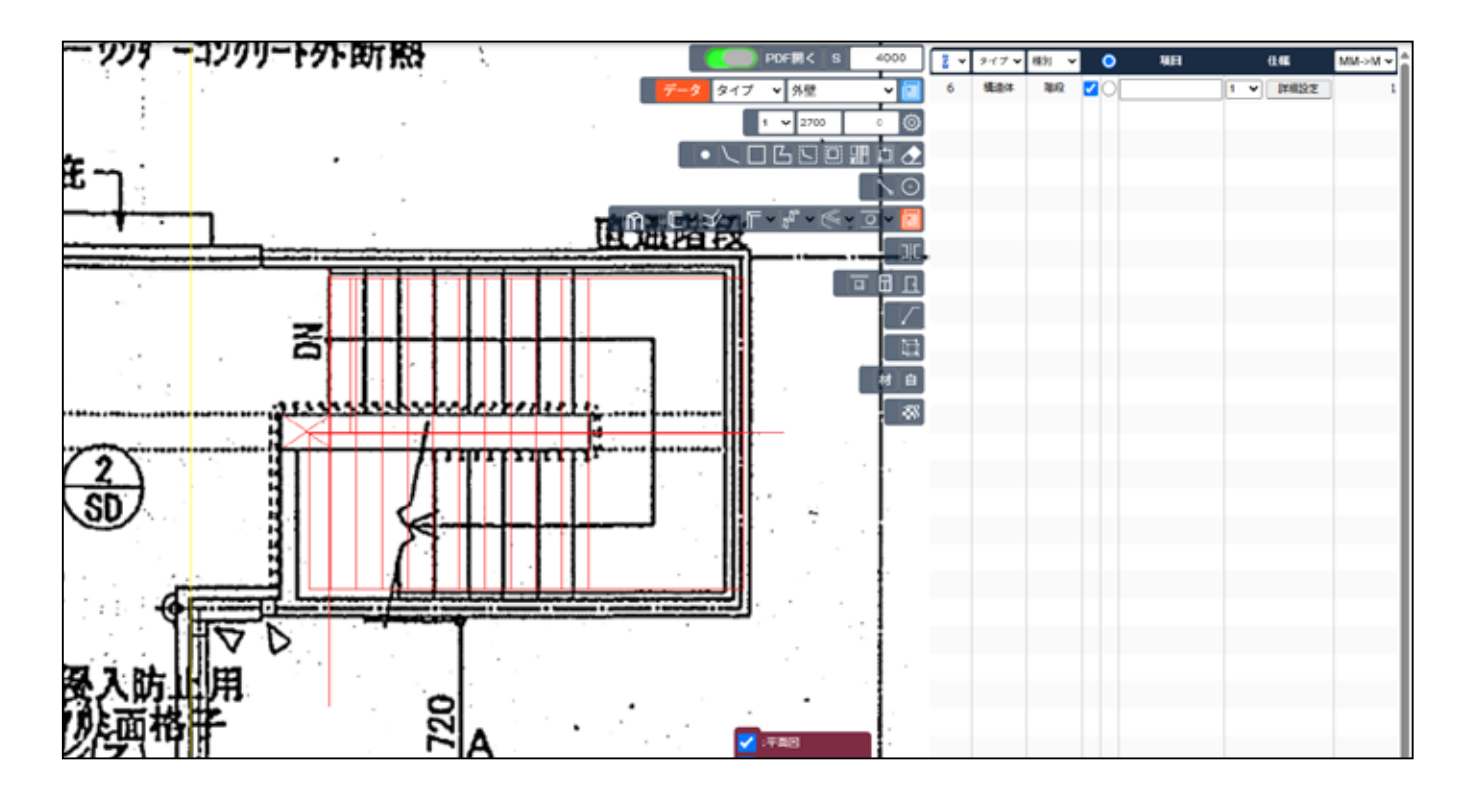

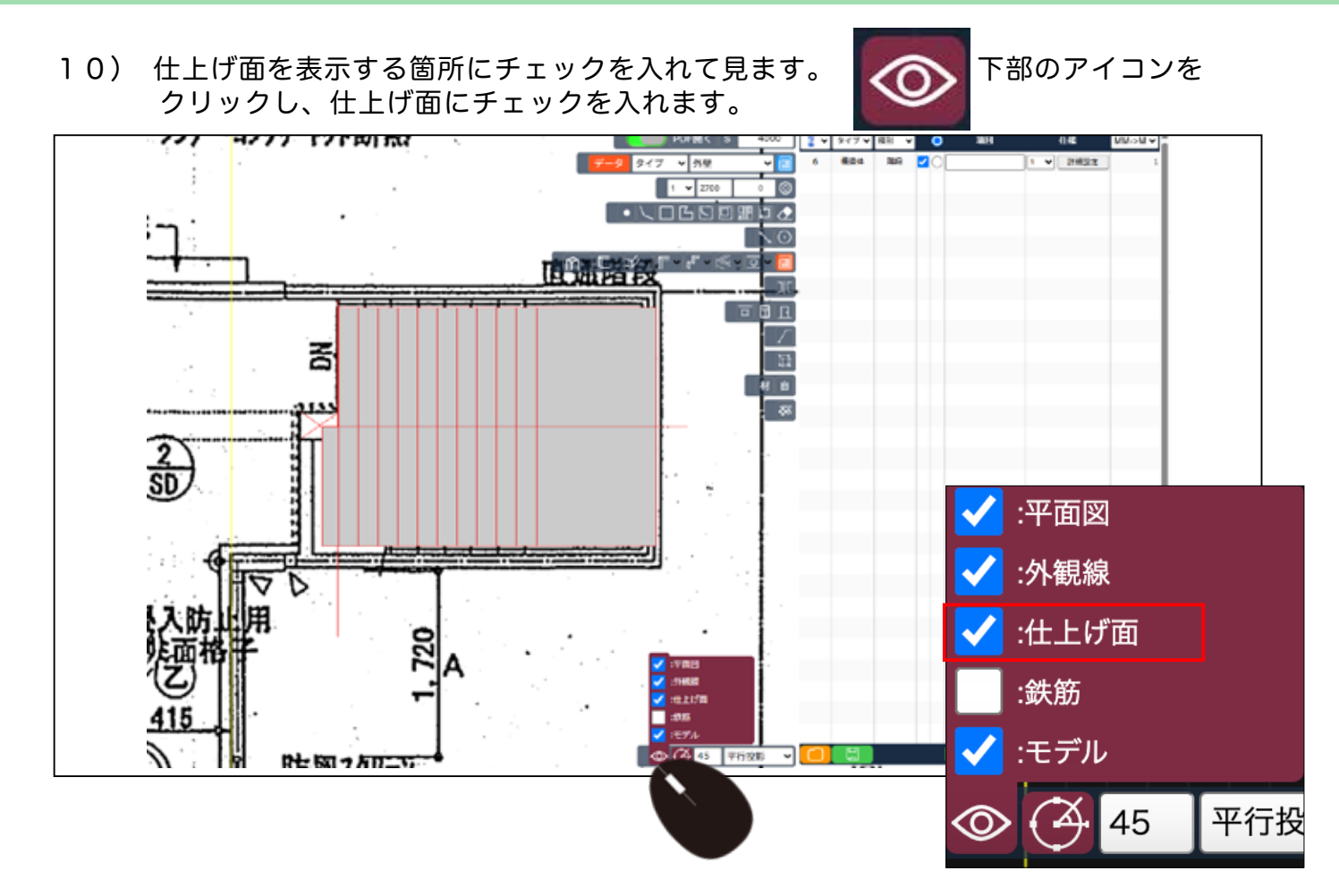

11) 透視投影に変更します。

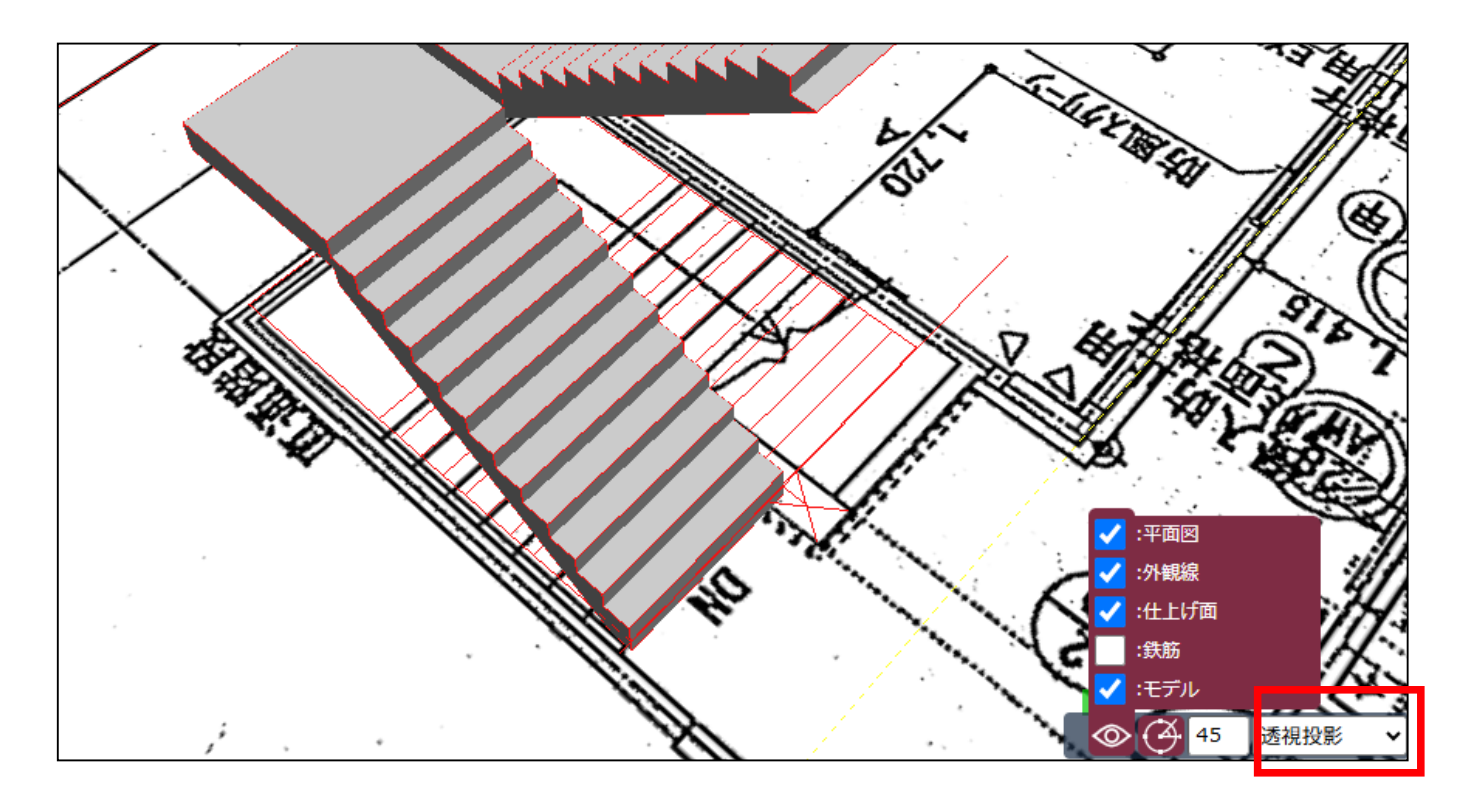

#### 12) 立体的に確認できます。

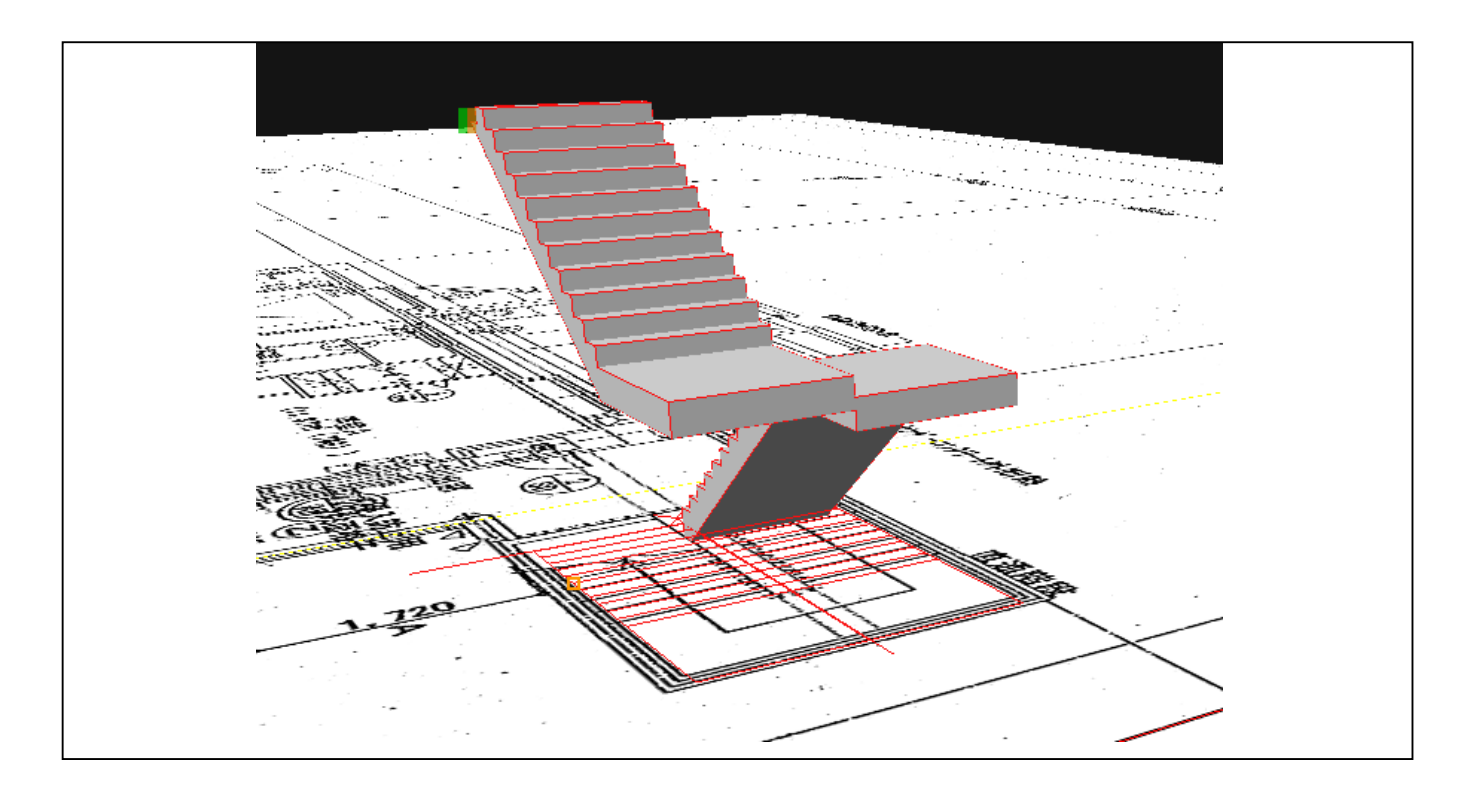

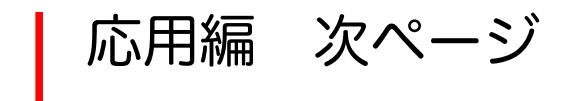

### 上級者向け サイズを直接入力①幅

1) 階段を引く時に、階段の幅を指定できます。

 にマウスを置いてそのまま直接キーで、 W =○○○○とサイズを入力します。

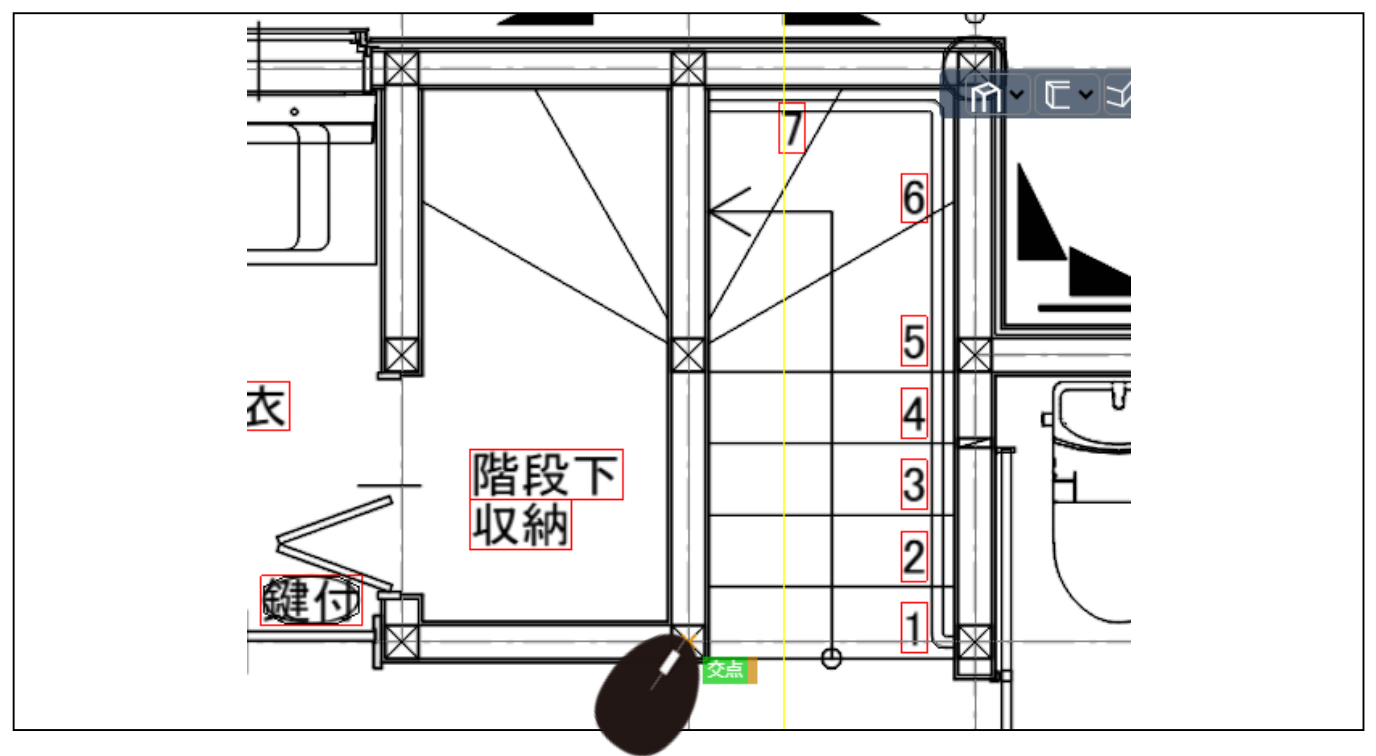

2) 入力すると、下図のように表示されます。

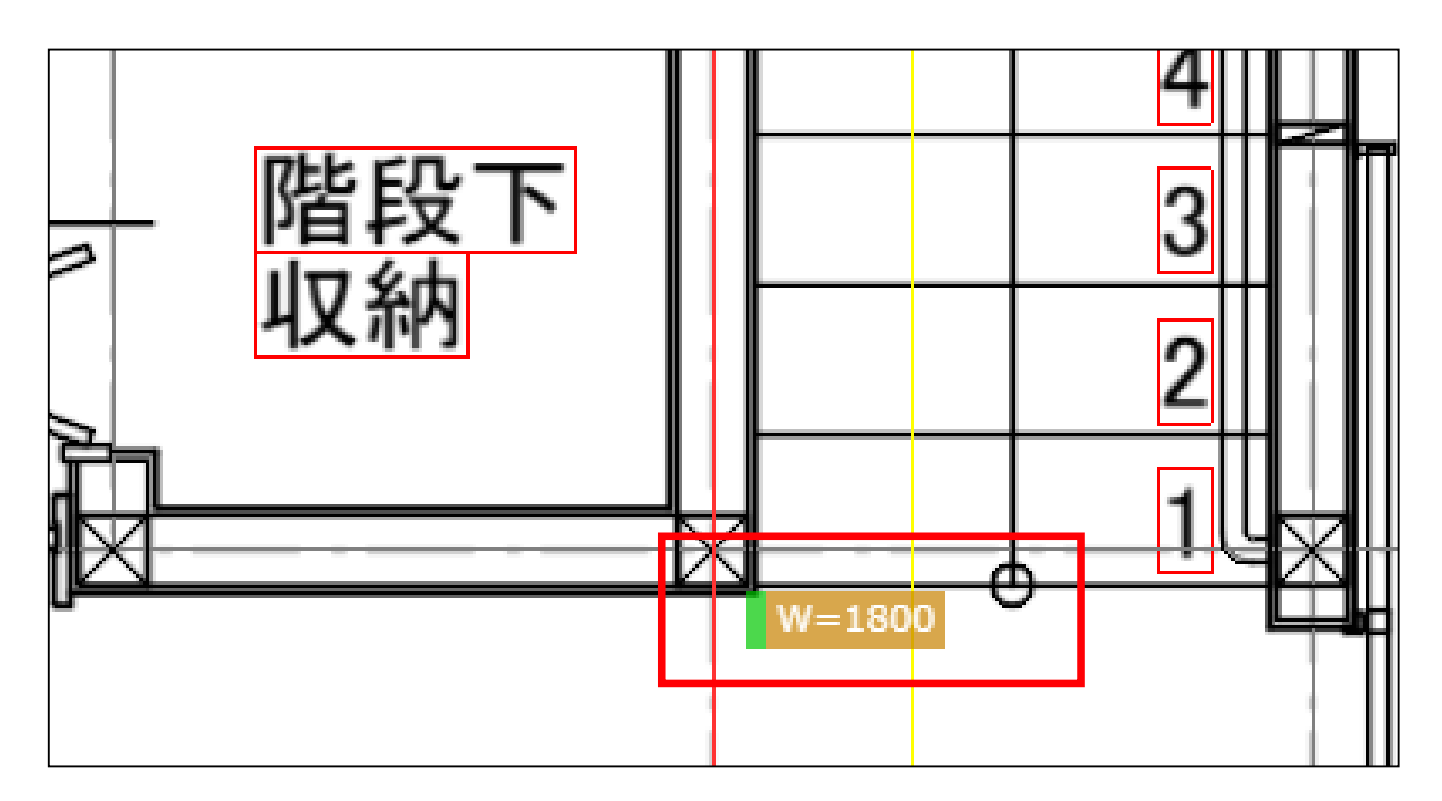

3) この状態で、マウスを引きます。

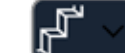

階段をクリックしていないとできません。

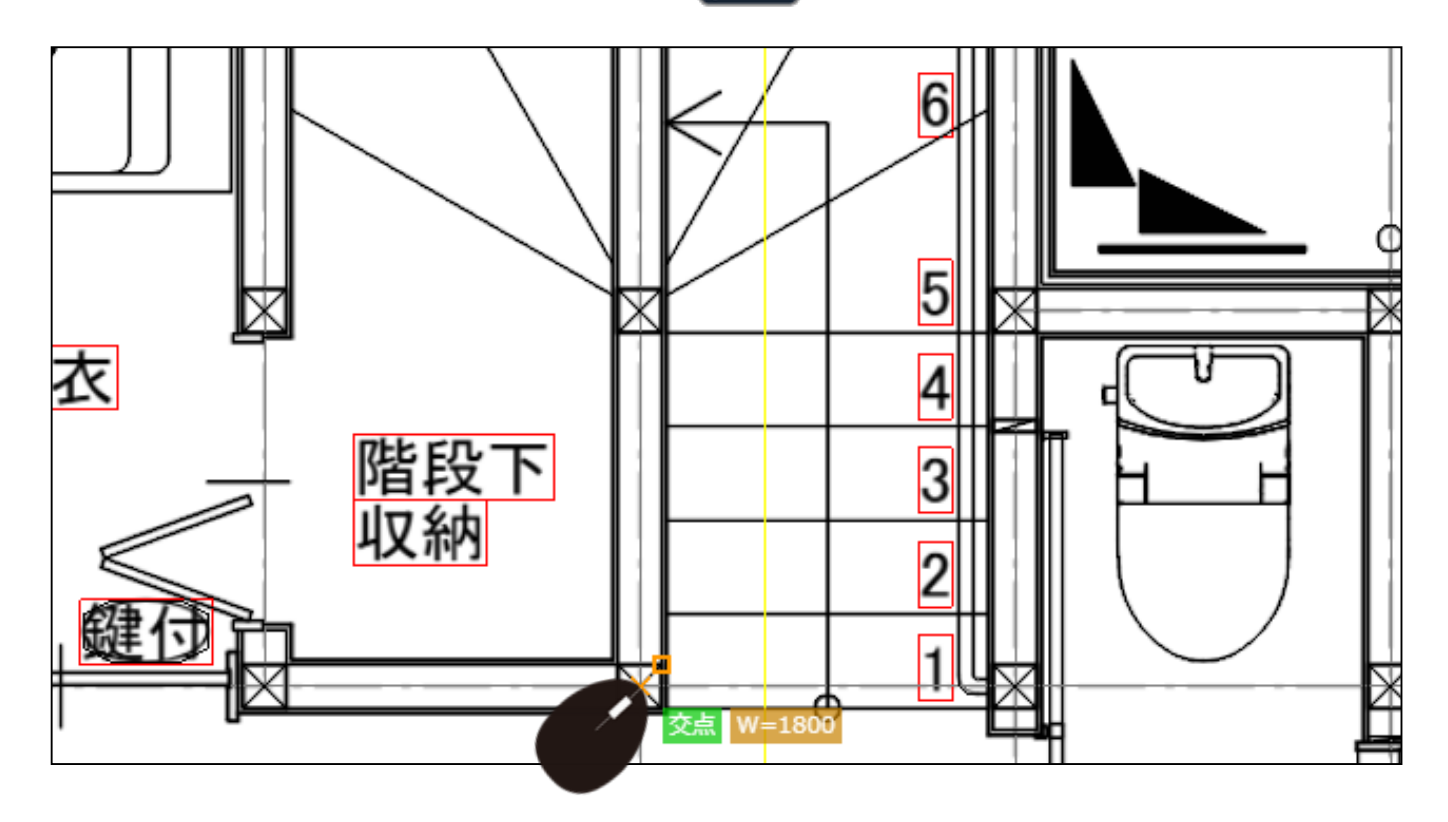

4) 幅1800で階段ができます。 Enter を押します。

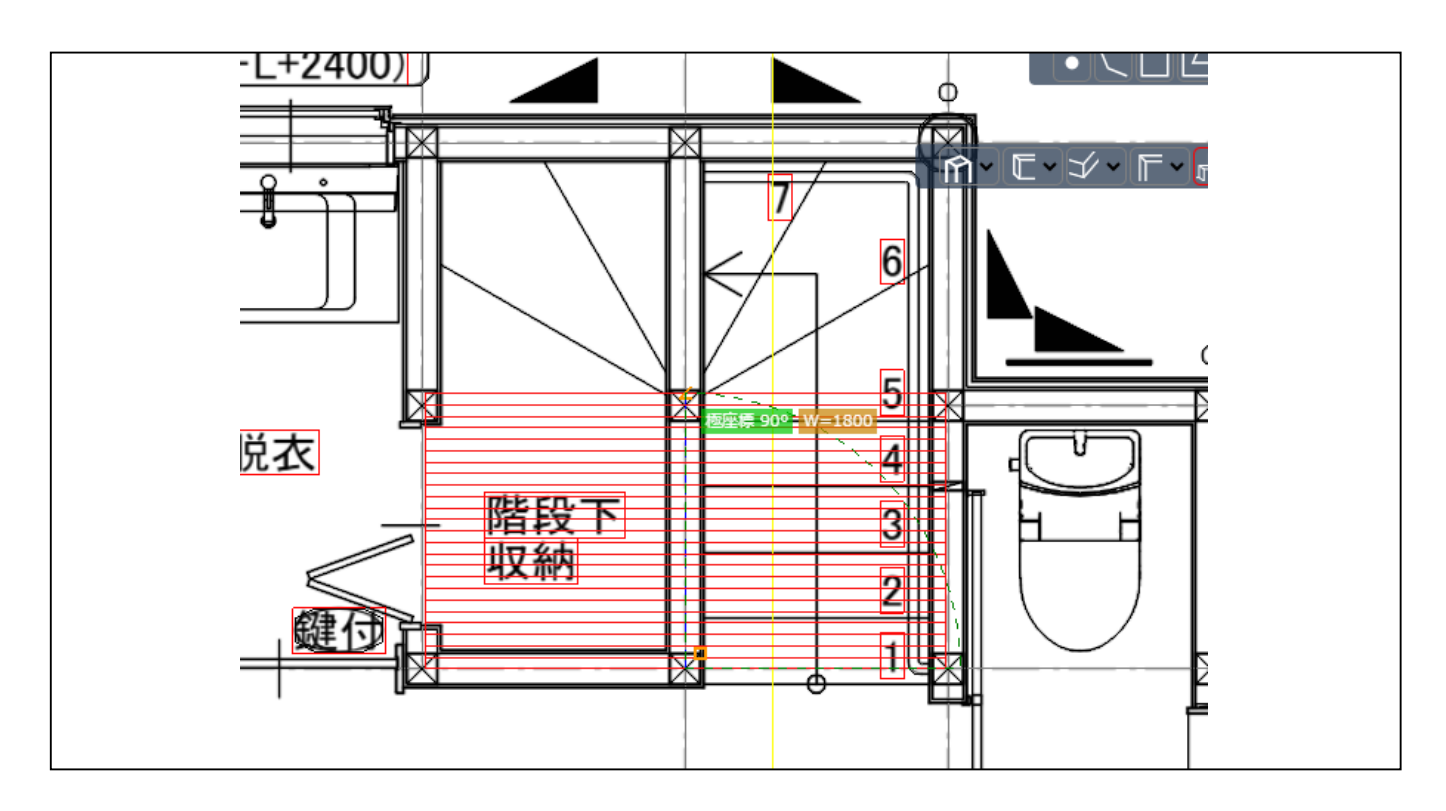

5) 階段の詳細設定を開き、設定します。

|     |       |      |   |    | _   |      |       |
|-----|-------|------|---|----|-----|------|-------|
| 6 🗸 | タイプ 🗸 | 種別 🖌 | 0 | 項目 |     | 仕様   | MM->N |
| 6   | 構造体   | 階段   |   |    | 1 🗸 | 詳細設定 |       |
|     |       |      |   |    |     |      | J     |
|     |       |      |   |    |     |      |       |
|     |       |      |   |    |     |      |       |
|     |       |      |   |    |     |      |       |
|     |       |      |   |    |     |      |       |
|     |       |      |   |    |     |      |       |

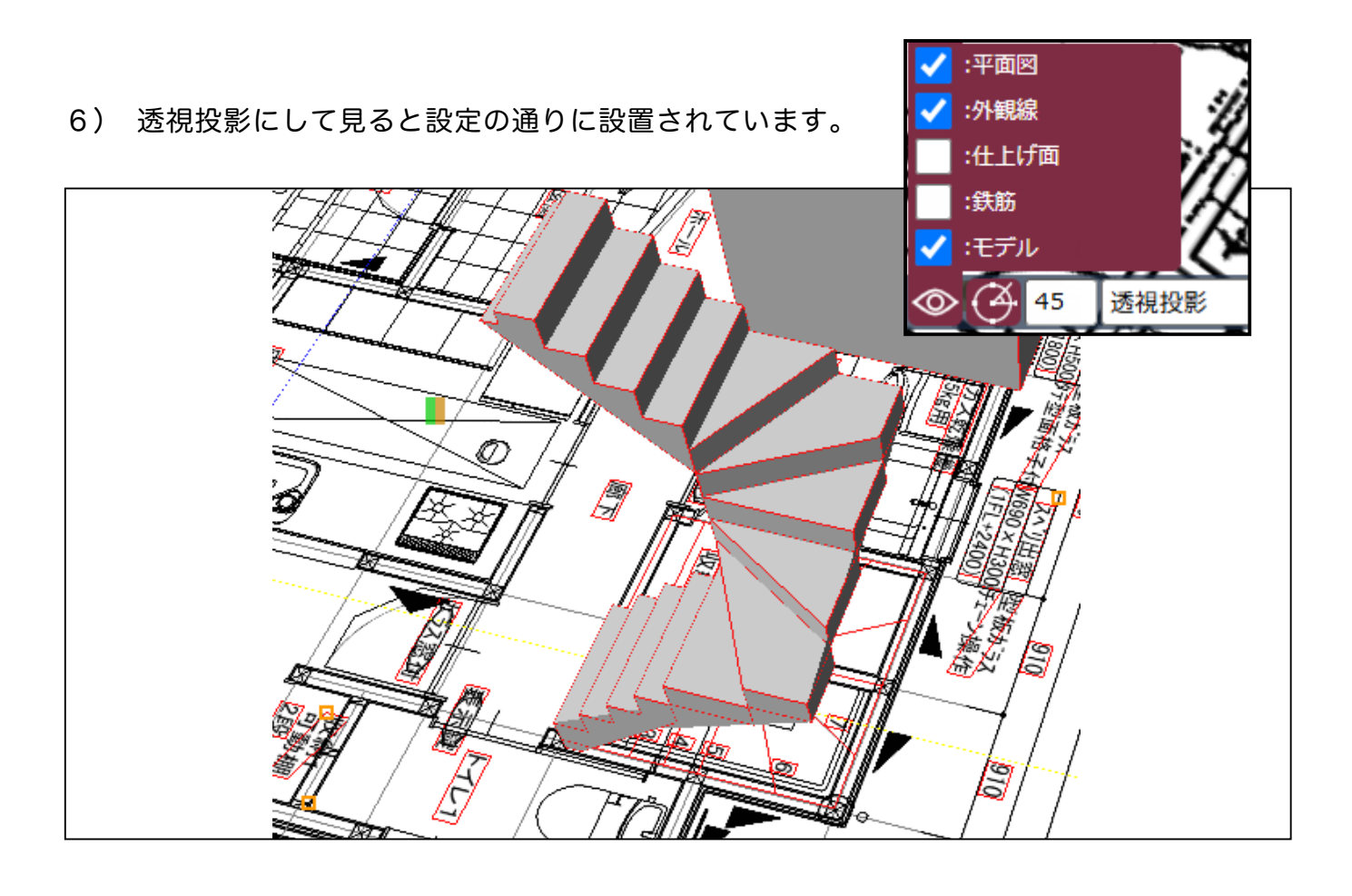

#### 上級者向け サイズを直接入力②種類と厚み

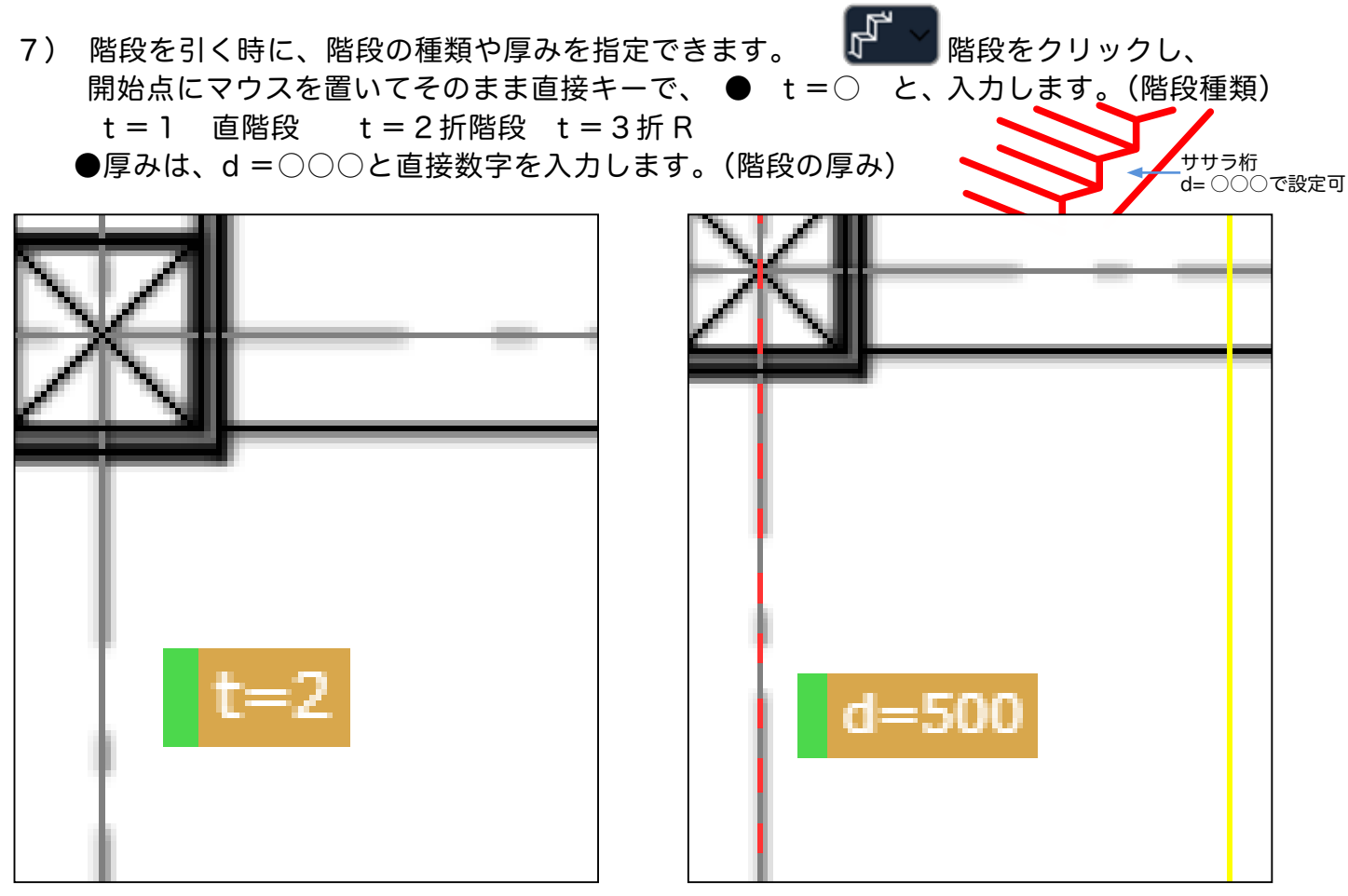

入力すると、上図のように表示されます。

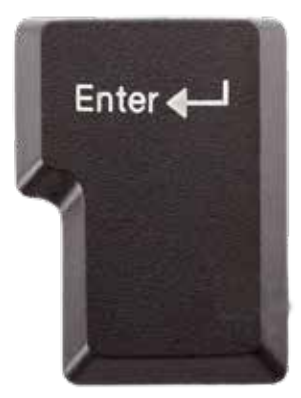

Enter を必ず押し、始点から階段を 入力します。

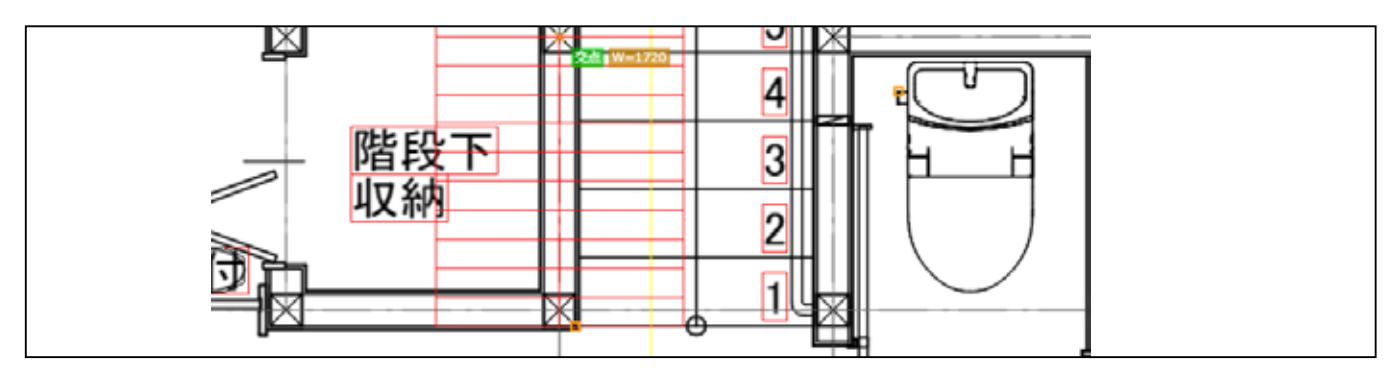

階段を引いている途中で、w =○○○と変更し Enter を押して少しキーを動かすと反映しますが、途中で変更 した場合は不安定になりますので、階段を引く前に設定 した方が良いです。

## 詳細設定の変更内容

| 階段 | ž               |                         |    |     |      |      |     |      |      |
|----|-----------------|-------------------------|----|-----|------|------|-----|------|------|
| 番号 | タイプ             | 幅                       | 高さ | 厚み  | 上部厚み | 下部厚み | 蹴上  | 踊場分割 | 回転方向 |
| 1  | 折返 🗸            | 1700                    | 0  | 150 | 100  | 100  | 200 | 6 🗸  | 左 🖌  |
| •  |                 |                         | 1  |     |      |      |     |      | Þ    |
|    | 階段種類            | ¦ t =⊖                  |    | 8   |      |      | 1   |      |      |
|    |                 | 1                       |    |     |      |      |     |      |      |
|    | ・直              | ,<br>,<br>, • 1         | -  |     |      |      |     | E    | Į.   |
|    | ・直<br>・折        | ¦ •1<br>¦ •2            |    |     |      |      |     |      |      |
|    | ・直<br>・折<br>・折R | · · 1<br>· · 2<br>· · 3 |    |     |      |      |     | P    |      |

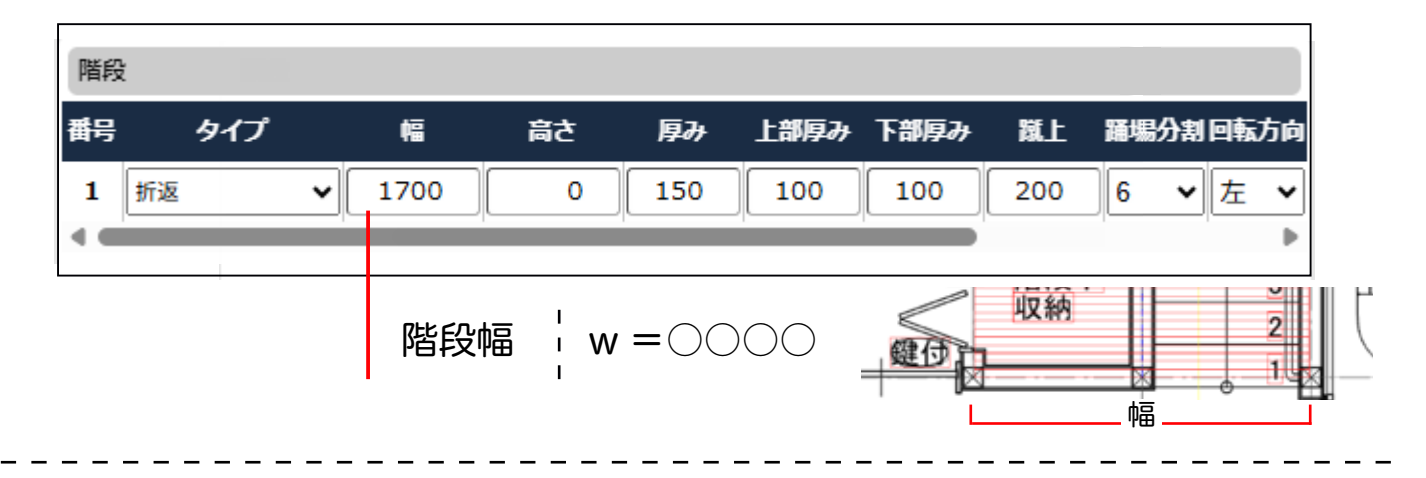

| 階段 |     |        |    |     |                   |       |     |    |    |    |    |
|----|-----|--------|----|-----|-------------------|-------|-----|----|----|----|----|
| 番号 | タイプ | 幅      | 高さ | 厚み  | 上部厚み              | 下部厚み  | 蹴上  | 踊埸 | 分割 | 回転 | 方向 |
| 1  | 折返  | ✔ 1700 | 0  | 150 | 100               | 100   | 200 | 6  | ~  | 左  | •  |
| 1  |     |        |    | ササ  | <sup>ナ</sup> ラ桁 ¦ | d = 🔿 | 00  |    |    |    |    |

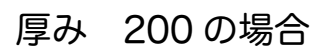

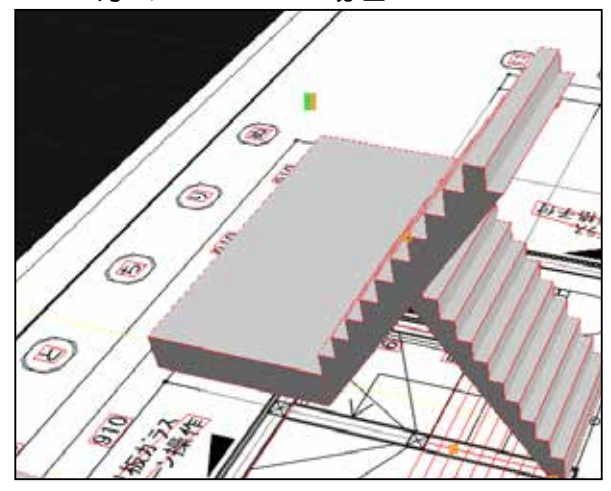

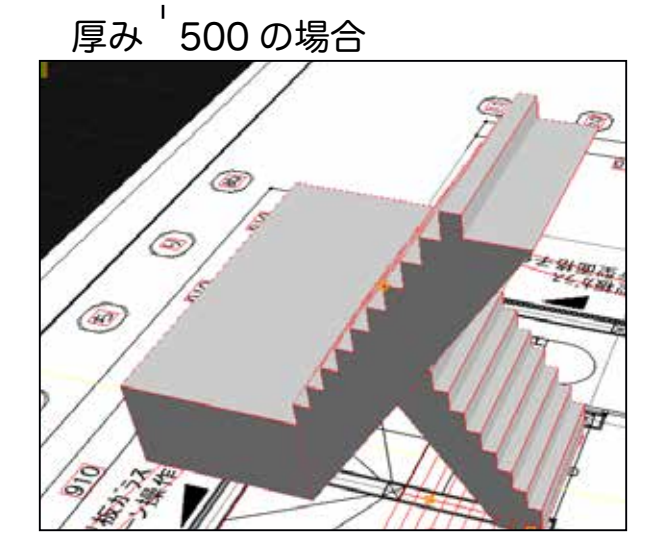

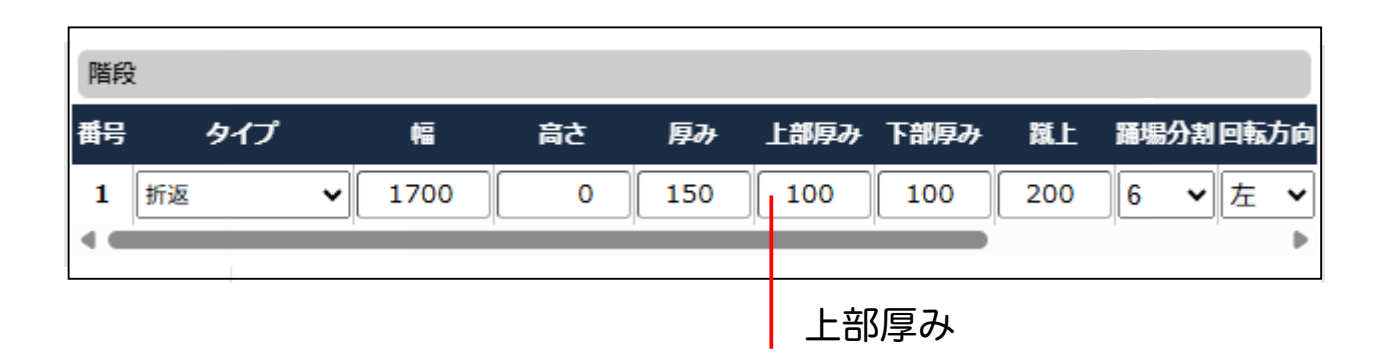

上部厚みを1200にした場合

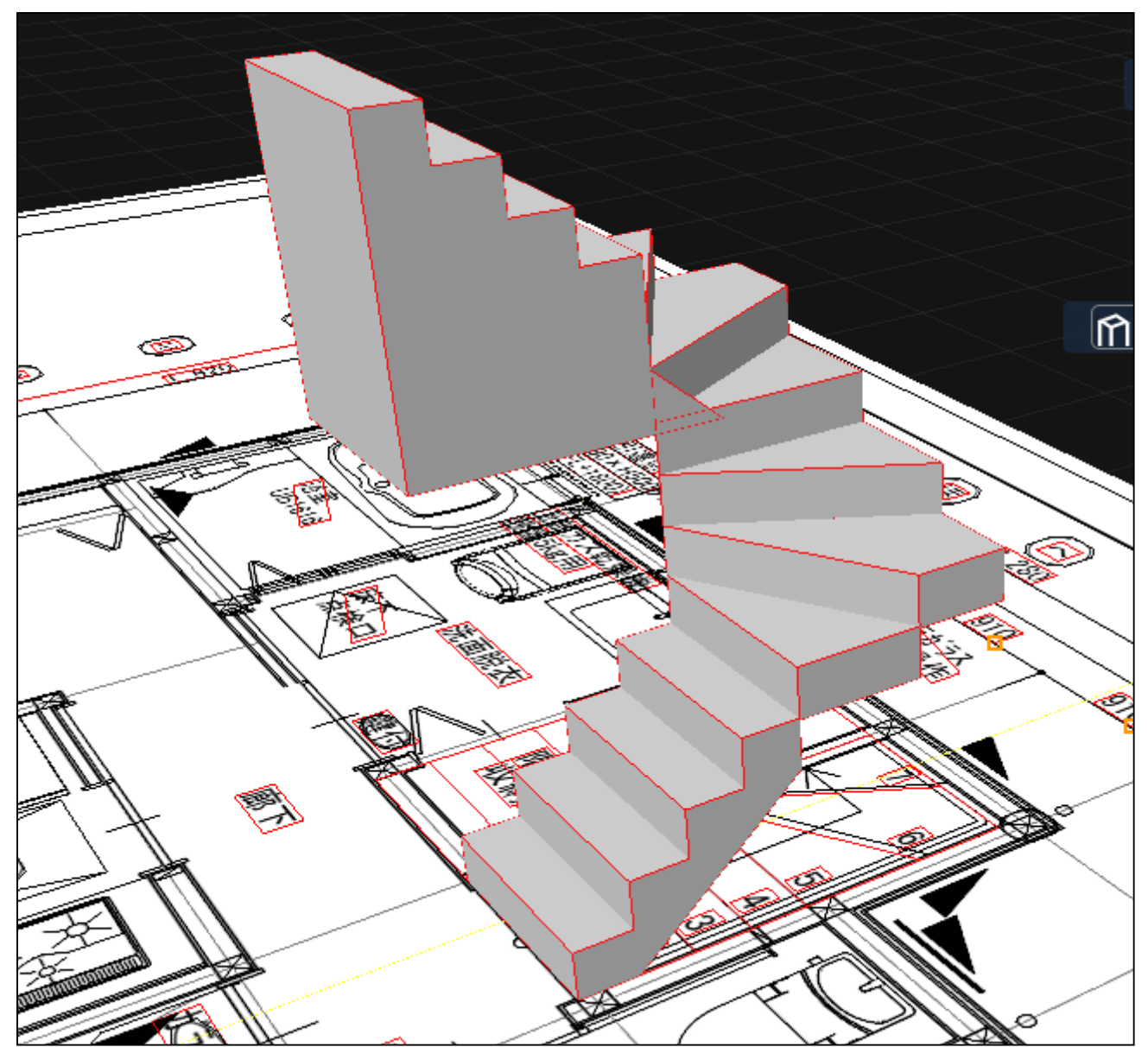

# 画面操作方法

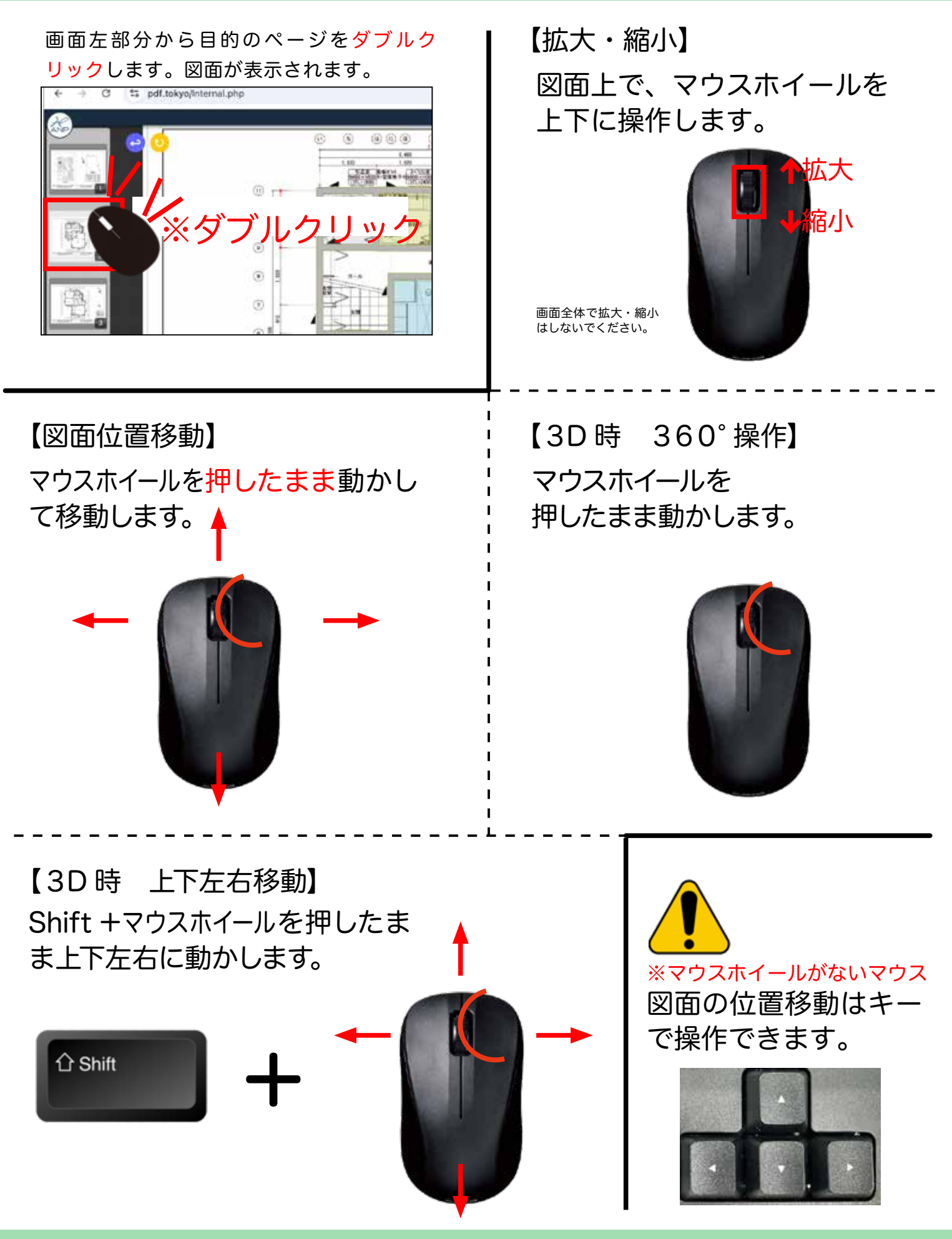

画面上のアイコン

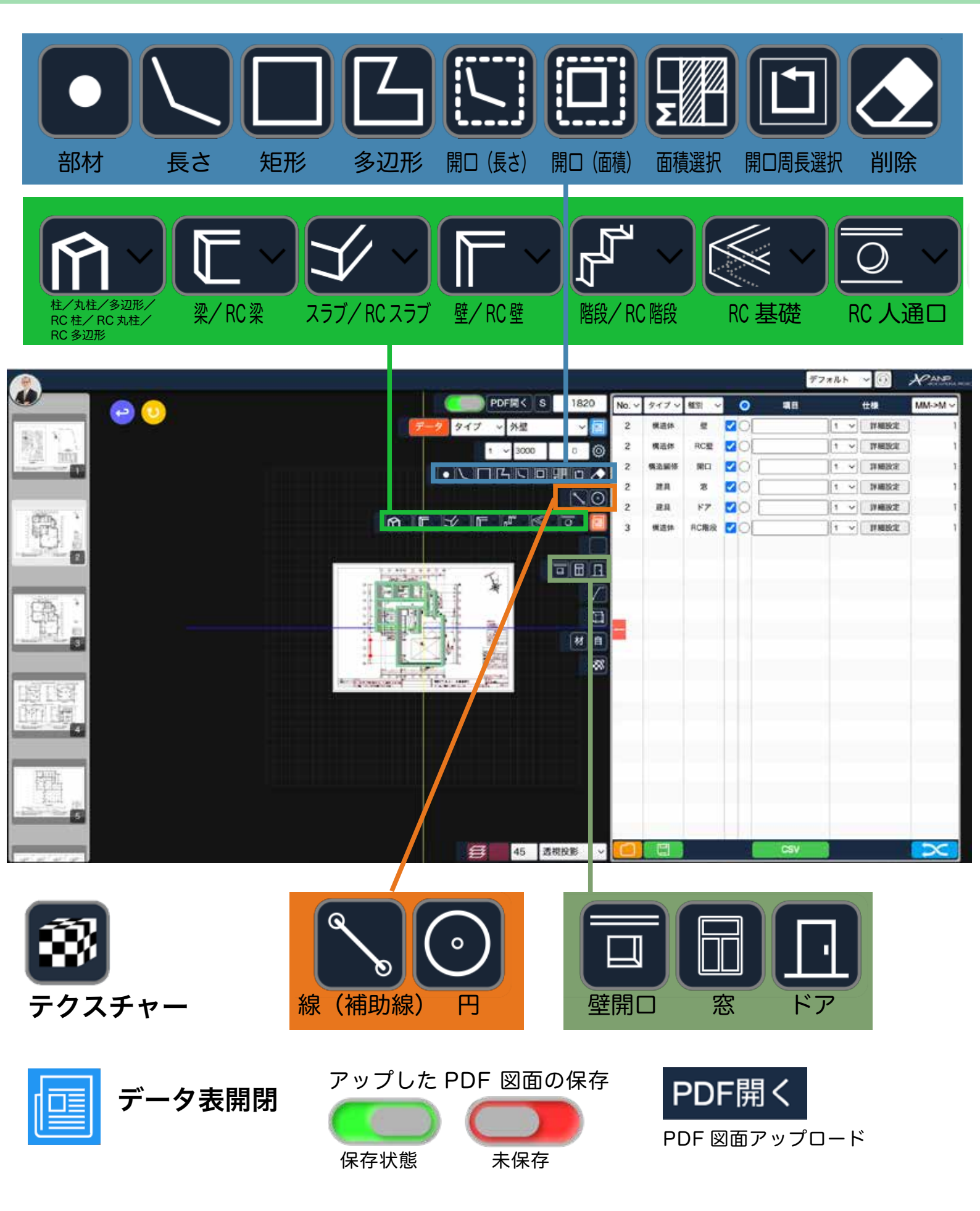